# So teilen Sie Ihre Kurse auf LinkedIn

Mit diesen Tipps erhöhen Sie Ihre Bekanntheit und steigern den Traffic

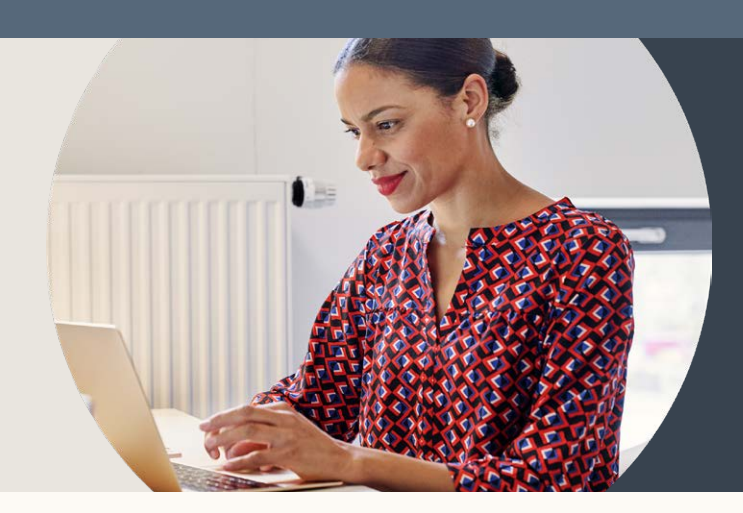

# Teilen Sie Ihren gesamten Kurs in einem Beitrag

Wenn Sie Ihren Kurs direkt aus LinkedIn Learning in einem Post teilen, können Sie ihn 24 Stunden lang kostenlos zur Verfügung stellen. Dies gilt ab dem Zeitpunkt, zu dem er von einem Mitglied angeklickt wird.

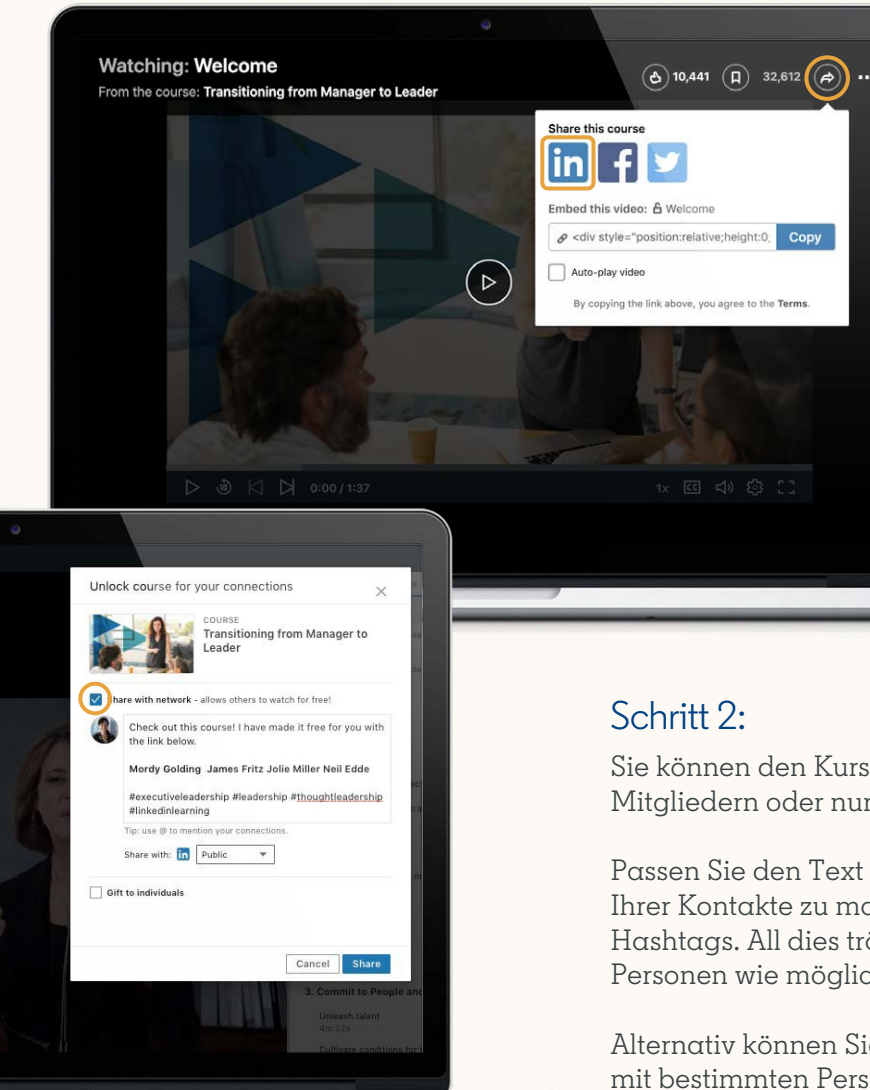

#### Schritt 1:

Zeigen Sie den Kurs an, den Sie freigeben möchten, und klicken Sie auf den Teilen-Button, danach auf das LinkedIn-Logo.

Sie können den Kurs nun öffentlich mit allen LinkedIn-Mitgliedern oder nur mit Ihren Kontakten teilen.

Passen Sie den Text an, fügen Sie @Erwähnungen ein, um einen Ihrer Kontakte zu markieren, und denken Sie auch an relevante Hashtags. All dies trägt dazu bei, Ihren Beitrag so vielen Personen wie möglich anzuzeigen.

Alternativ können Sie Ihren Kurs über eine Direktnachricht nur mit bestimmten Personen teilen.

### Schritt 3:

Der Kurs ist nun in Ihrem Feed und 24 Stunden lang nach dem ersten Klick für jeden verfügbar.

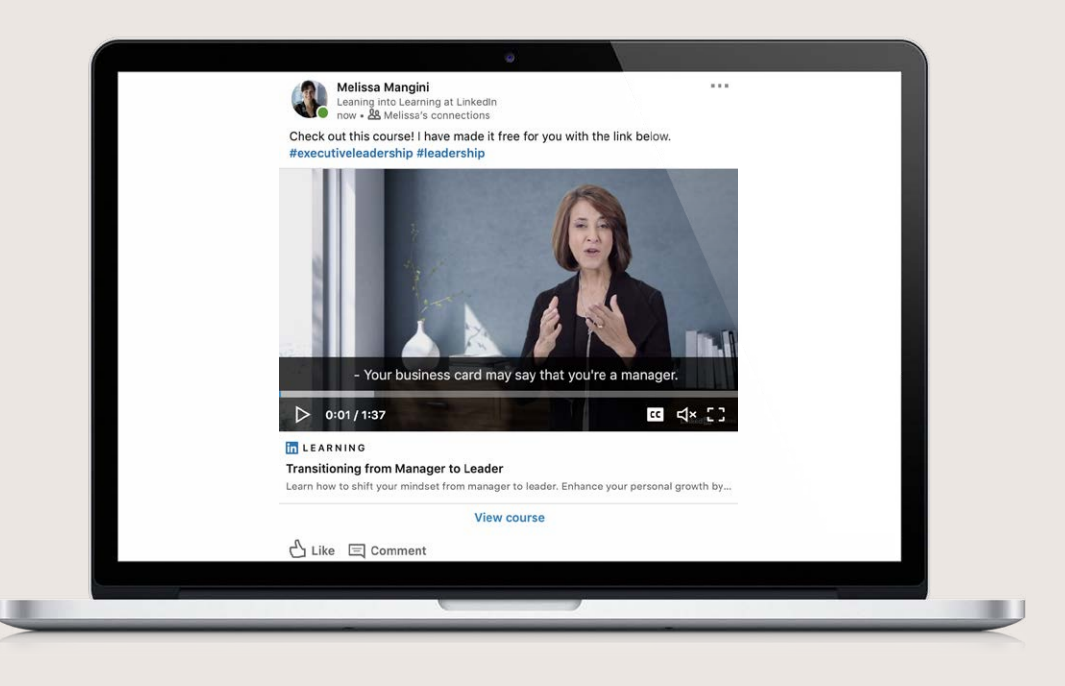

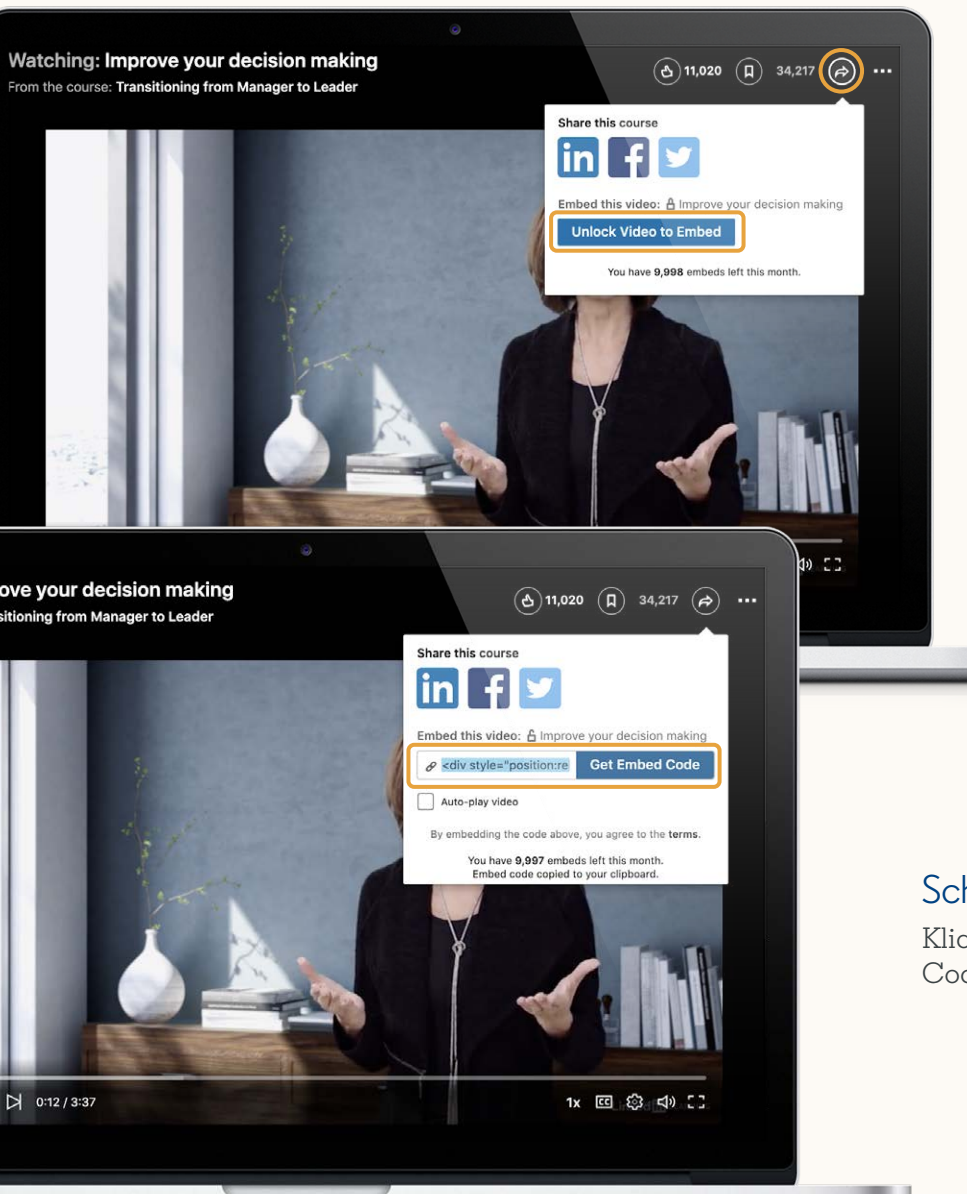

# So teilen Sie ein bestimmtes Video in einem Artikel auf LinkedIn

#### Schritt 1:

Klicken Sie auf den Teilen-Button und dann auf Video zum Einfügen freischalten.

### Schritt 2:

Klicken Sie auf Einfügecode abrufen, um den Code zu kopieren.

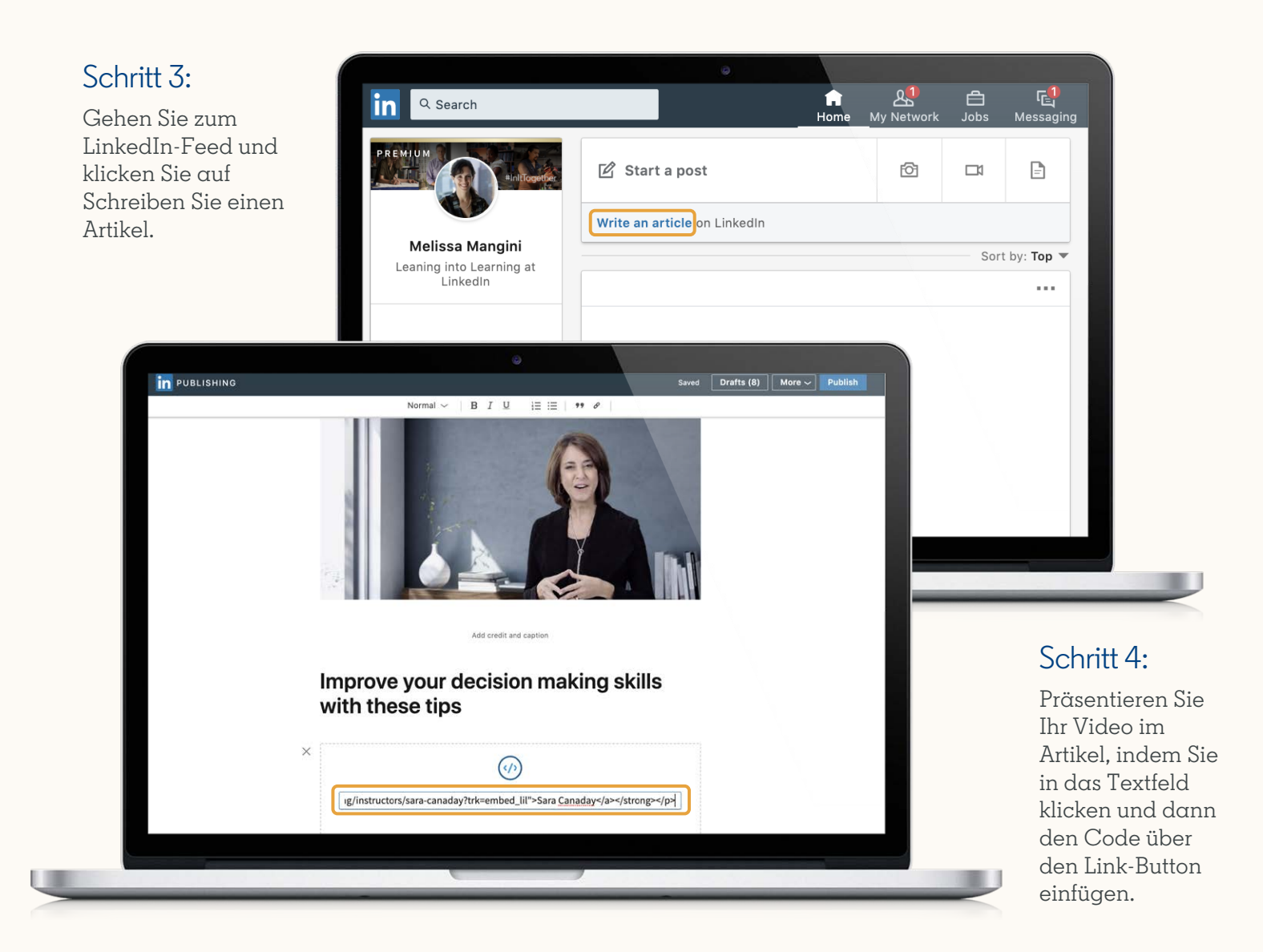

## Schritt 5:

Ihr Video ist nun für jeden Leser des Artikels verfügbar, solange Ihr Artikel aktiv ist.

**Hinweis:** Sie können den Einfügecode auch auf Ihrer eigenen Website und auf vielen weiteren Plattformen verwenden, die einen solchen Code akzeptieren.

Einfügecodes funktionieren in der Regel überall dort, wo HTML-Code akzeptiert wird. Für Beiträge in den meisten sozialen Netzwerken eignen sie sich hingegen nicht.

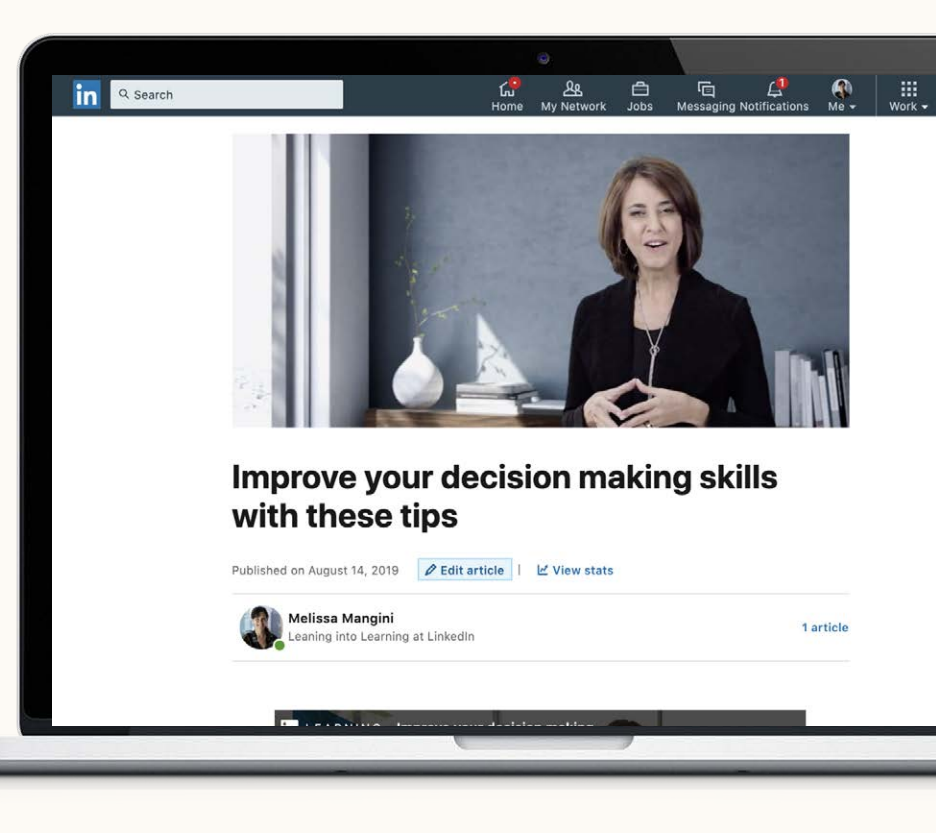

# Vergessen Sie nicht, Ihre Kurse in Ihr Profil aufzunehmen.

Zwar wird Ihr Kurs dadurch nicht kostenlos verfügbar, aber es ist eine bewährte Praxis, jeden Ihrer Kurse auch in Ihr Profil aufzunehmen.

Dazu gibt es mehrere Möglichkeiten, unter anderem die Bereiche Info, Berufserfahrung sowie Qualifikationen und Auszeichnungen.

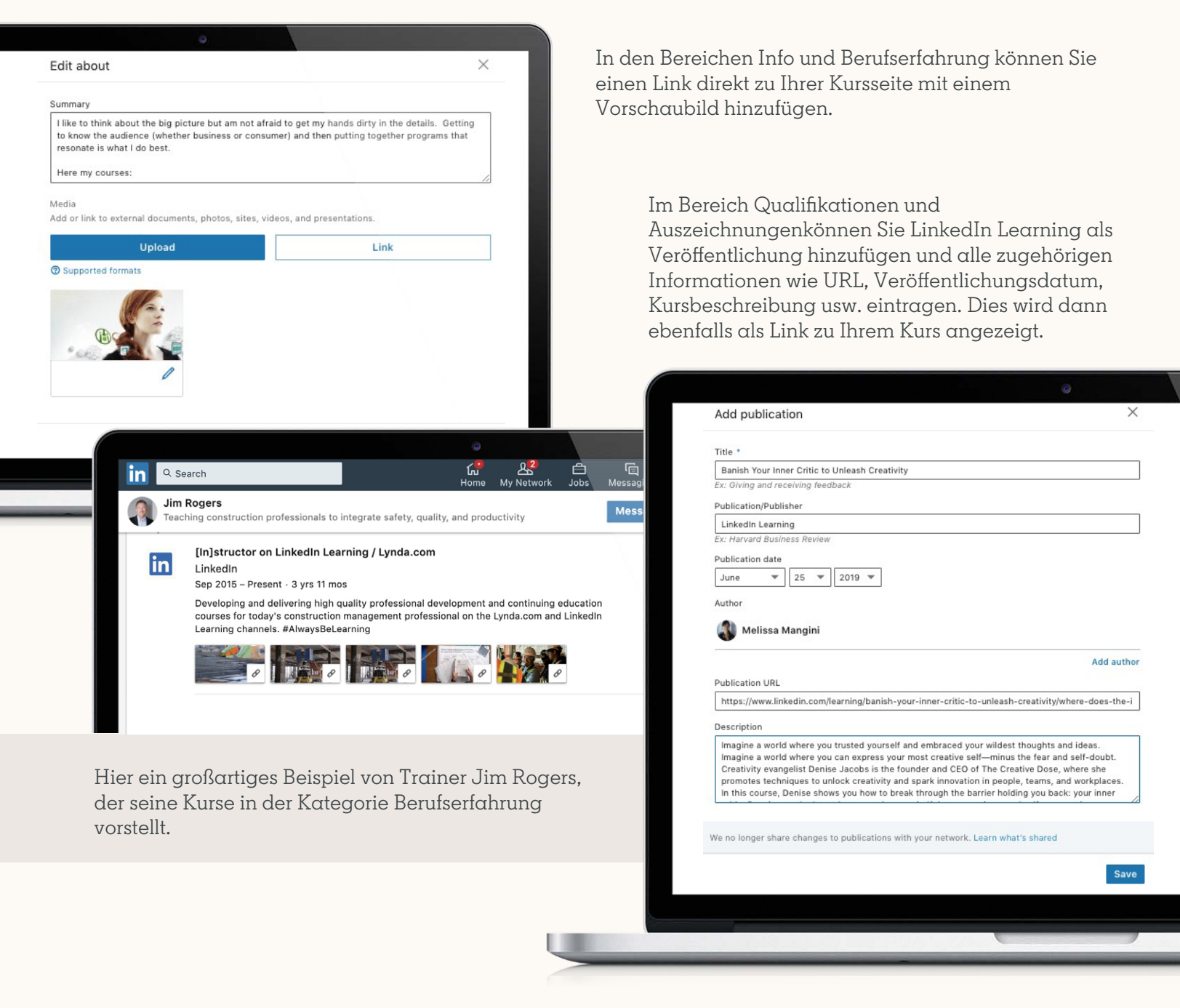

Fragen? Wenden Sie sich an LILinstructors@linkedin.com, wenn Sie Hilfe beim Teilen Ihrer Kurse benötigen.

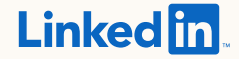